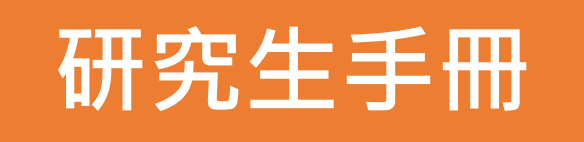

# 學位論文建檔與繳交

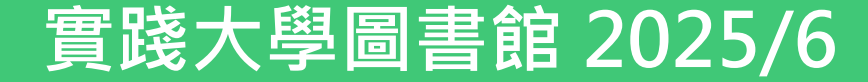

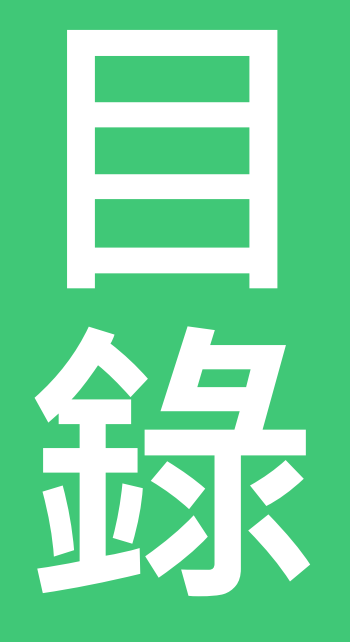

## •時程說明

- •離校流程
- •論文授權
- •學位論文系統
- •論文延後公開

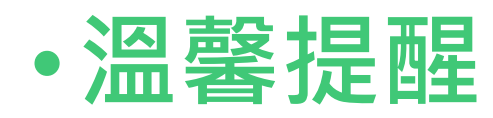

## 113學年度第2學期時程說明

| 單位  | 2025年                                                                                                    |
|-----|----------------------------------------------------------------------------------------------------|
| 教務處 | <ul> <li>(6/15)研究生學位考試申請截止</li> <li>(7/31)研究所送交學位考試成績截止</li> <li>(8/31)113學年度第二學期研究所畢業生論文<br/>(含紙本及全文電子檔上網建檔)之繳交截止日</li> </ul> |
| 各系所 | ● 配合教務處時程。                                                                                                    |
| 圖書館 | ● 配合教務處時程。                                                                                                    |

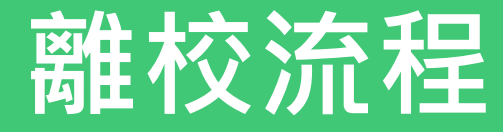

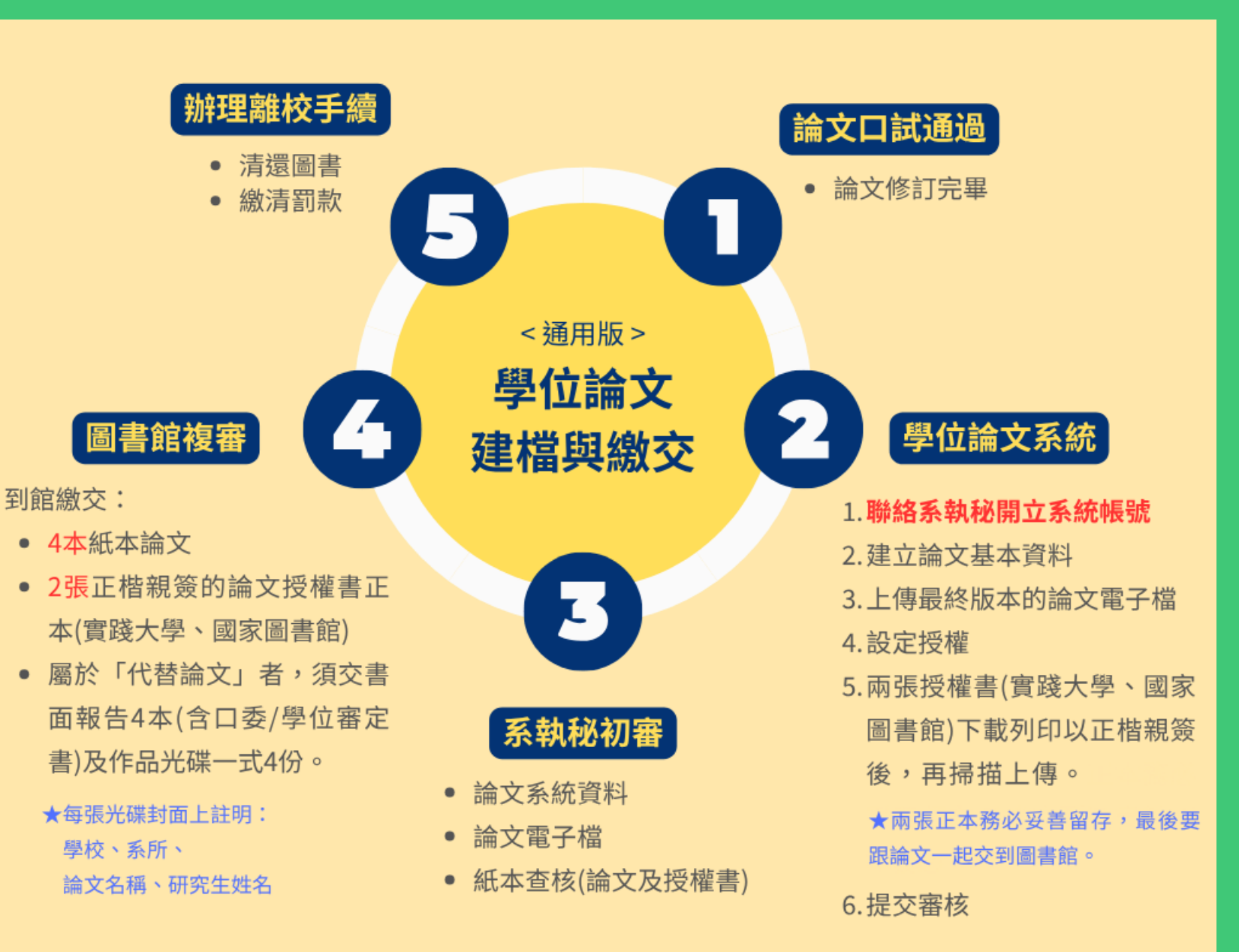

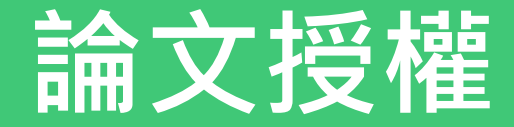

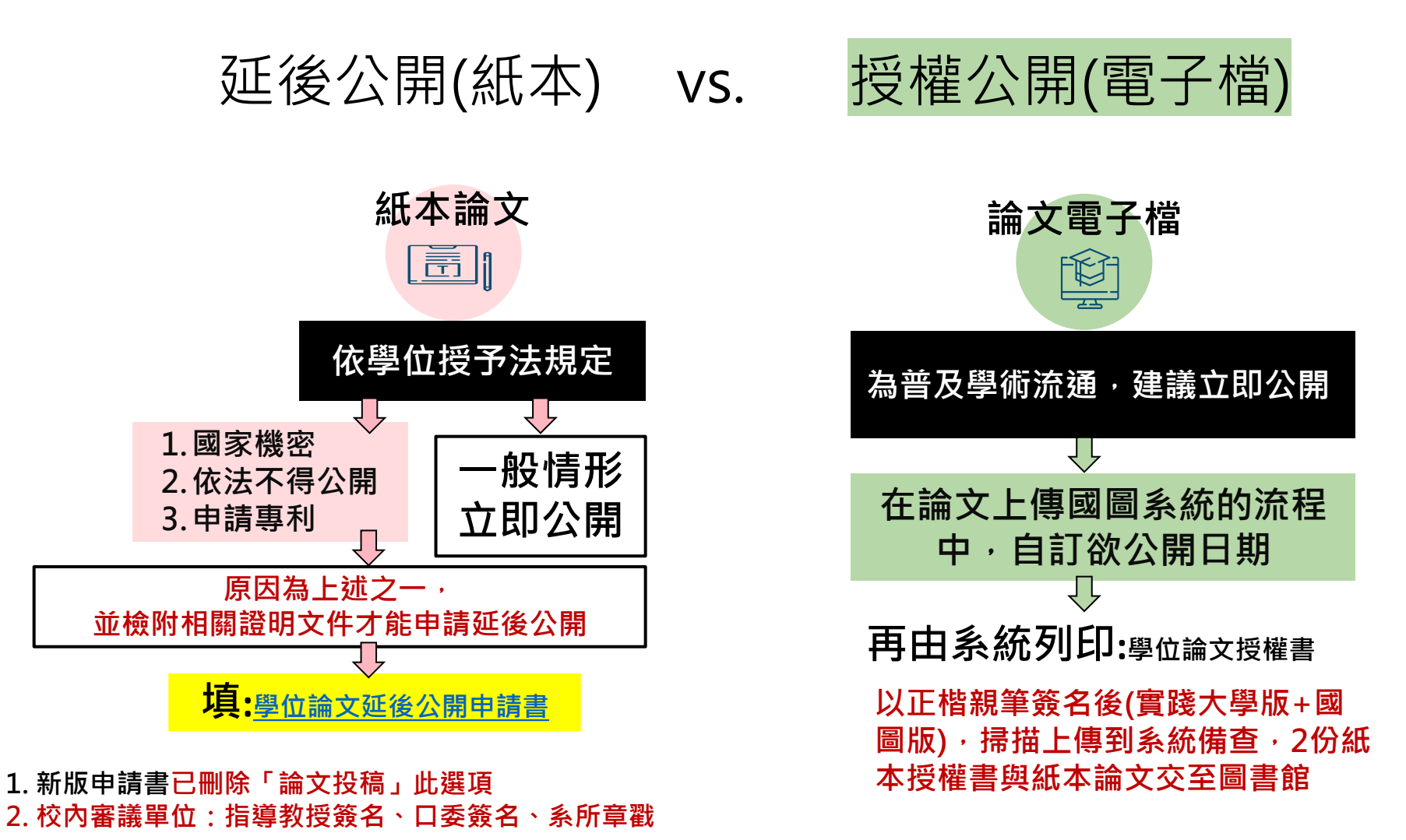

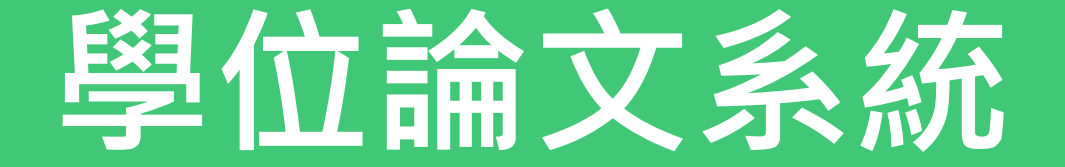

## ✓ 取得帳密

✓ 建檔及上傳

✓ 送出審核

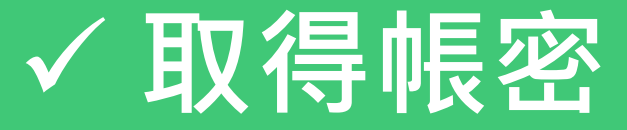

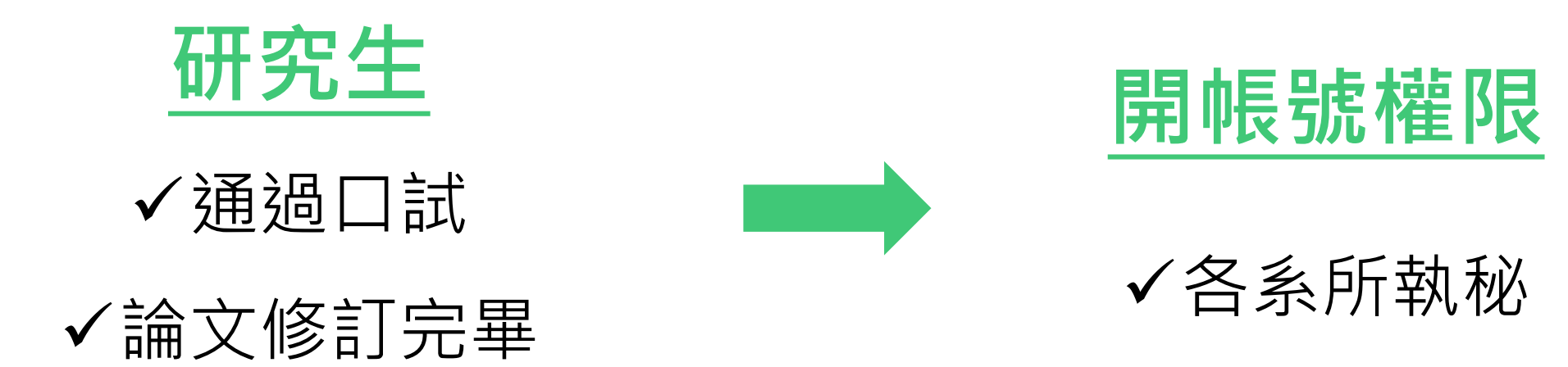

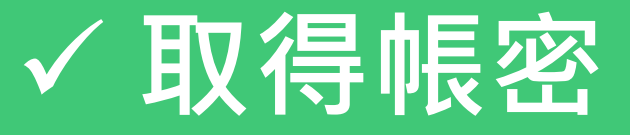

### 系統會發通知信(如下圖),有問題勿直接回信。沒有收到或誤刪請執秘再寄一次。

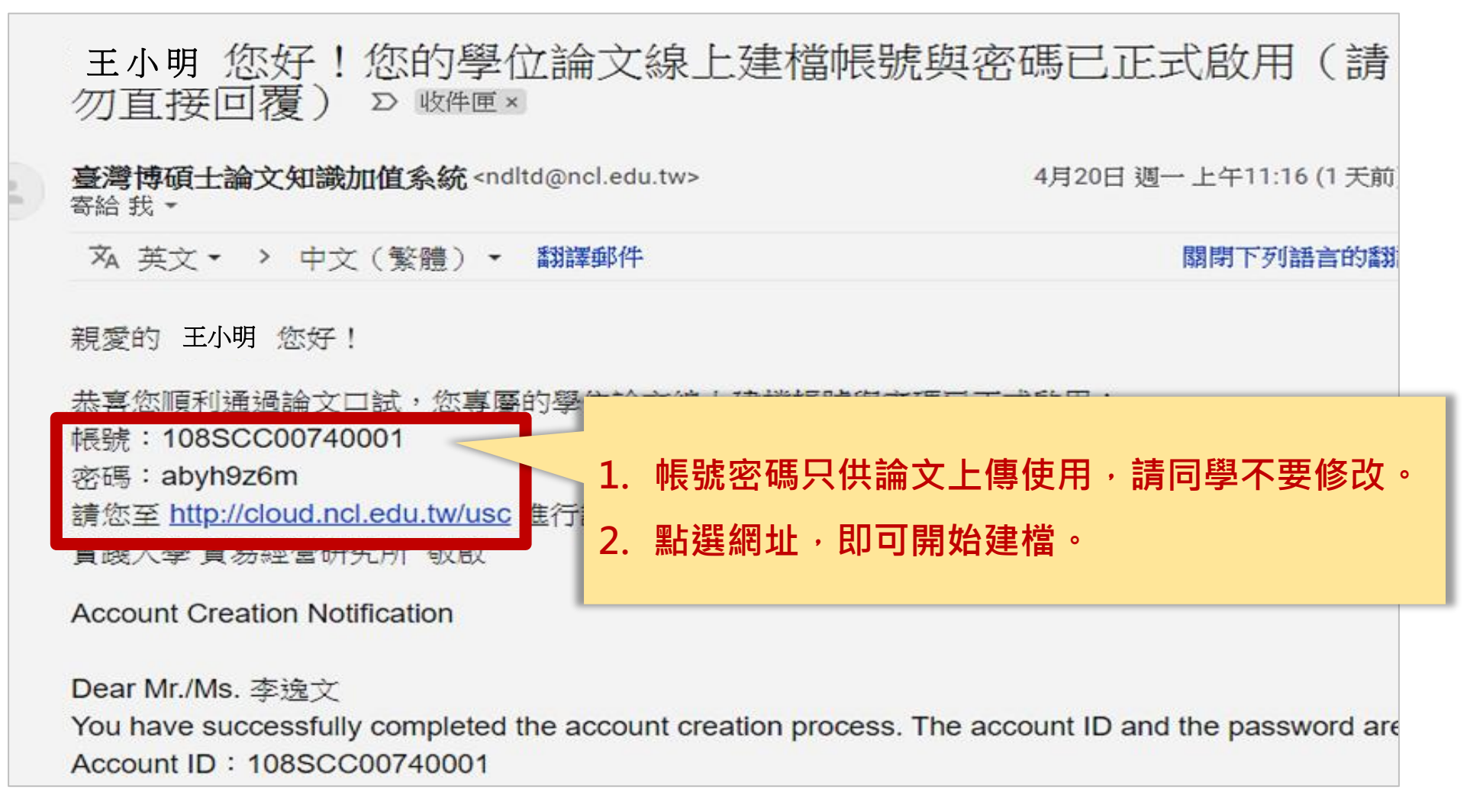

## 或:圖書館首頁/圖書館服務/研究生論文服務專區

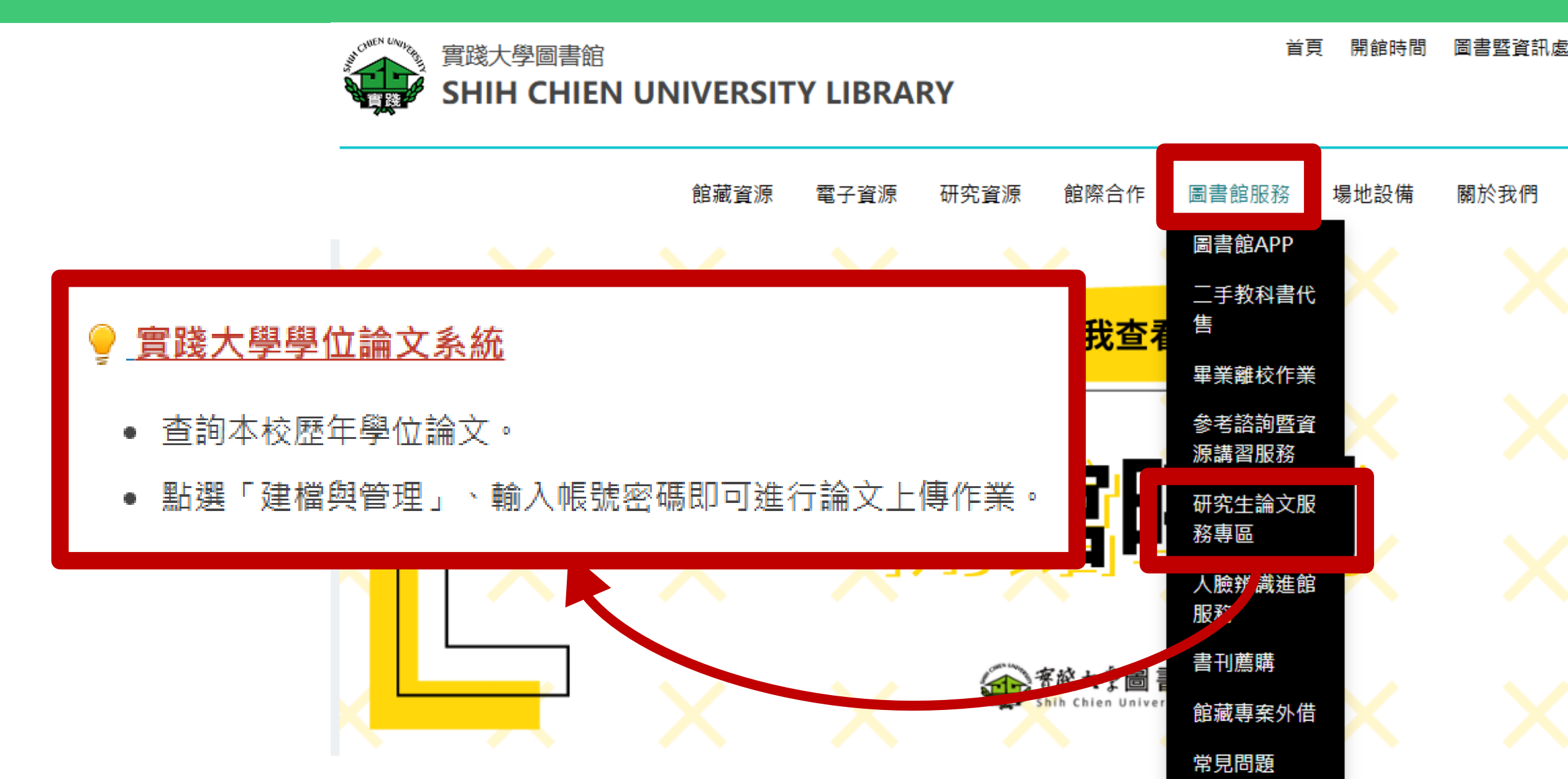

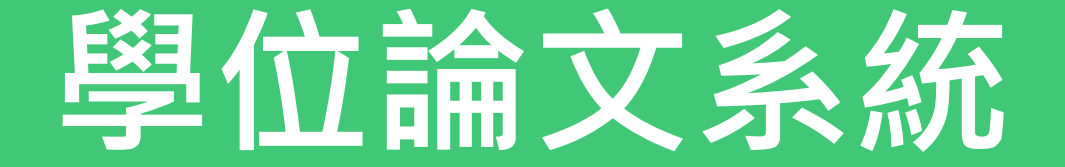

## ✓ 取得帳密

## ✓ 建檔及上傳

✓ 送出審核

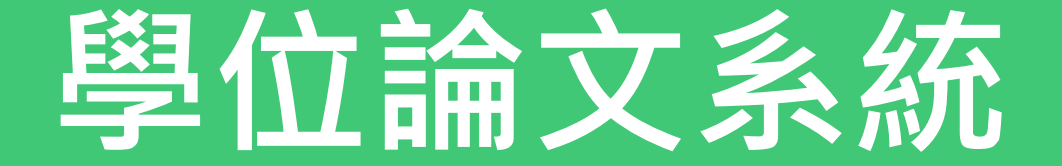

## 為確保系統運作順暢

## 請使用Chrome瀏覽器

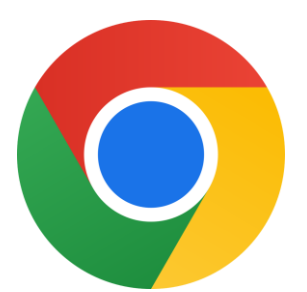

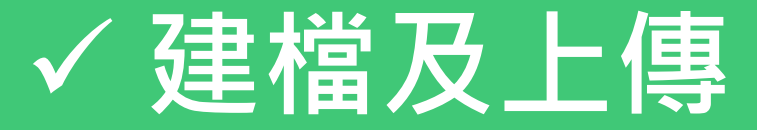

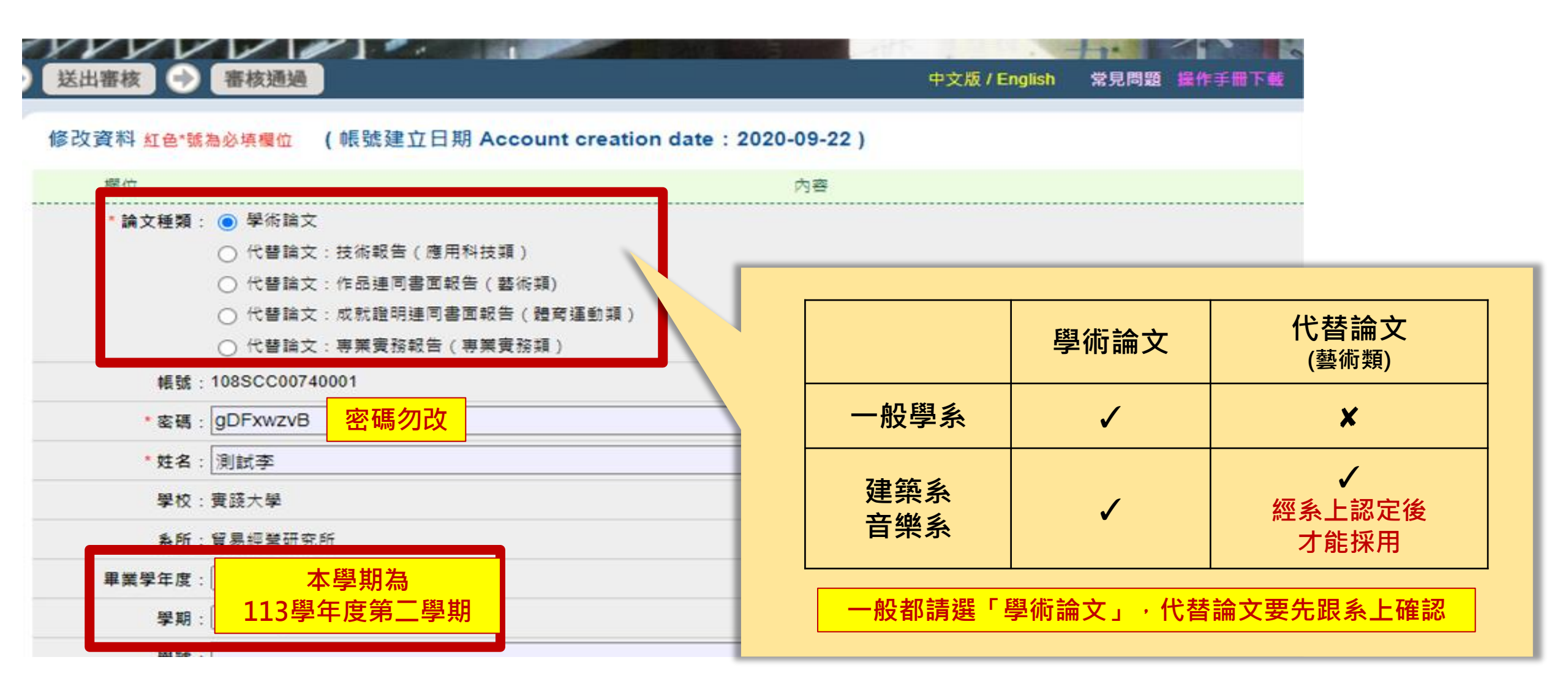

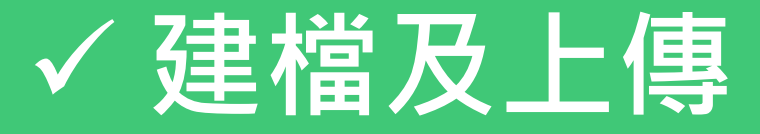

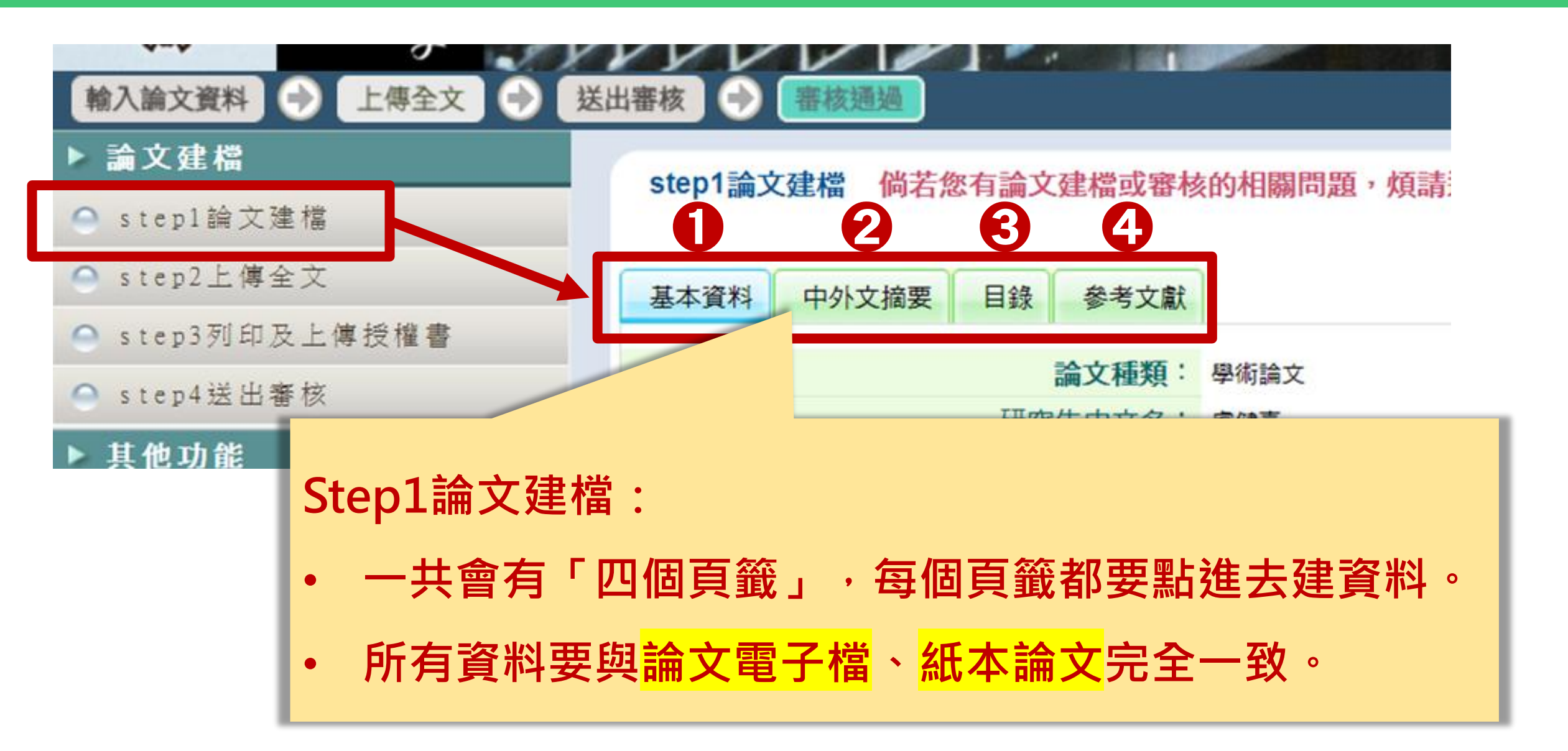

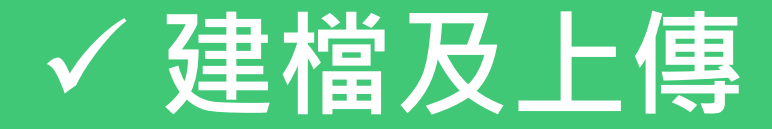

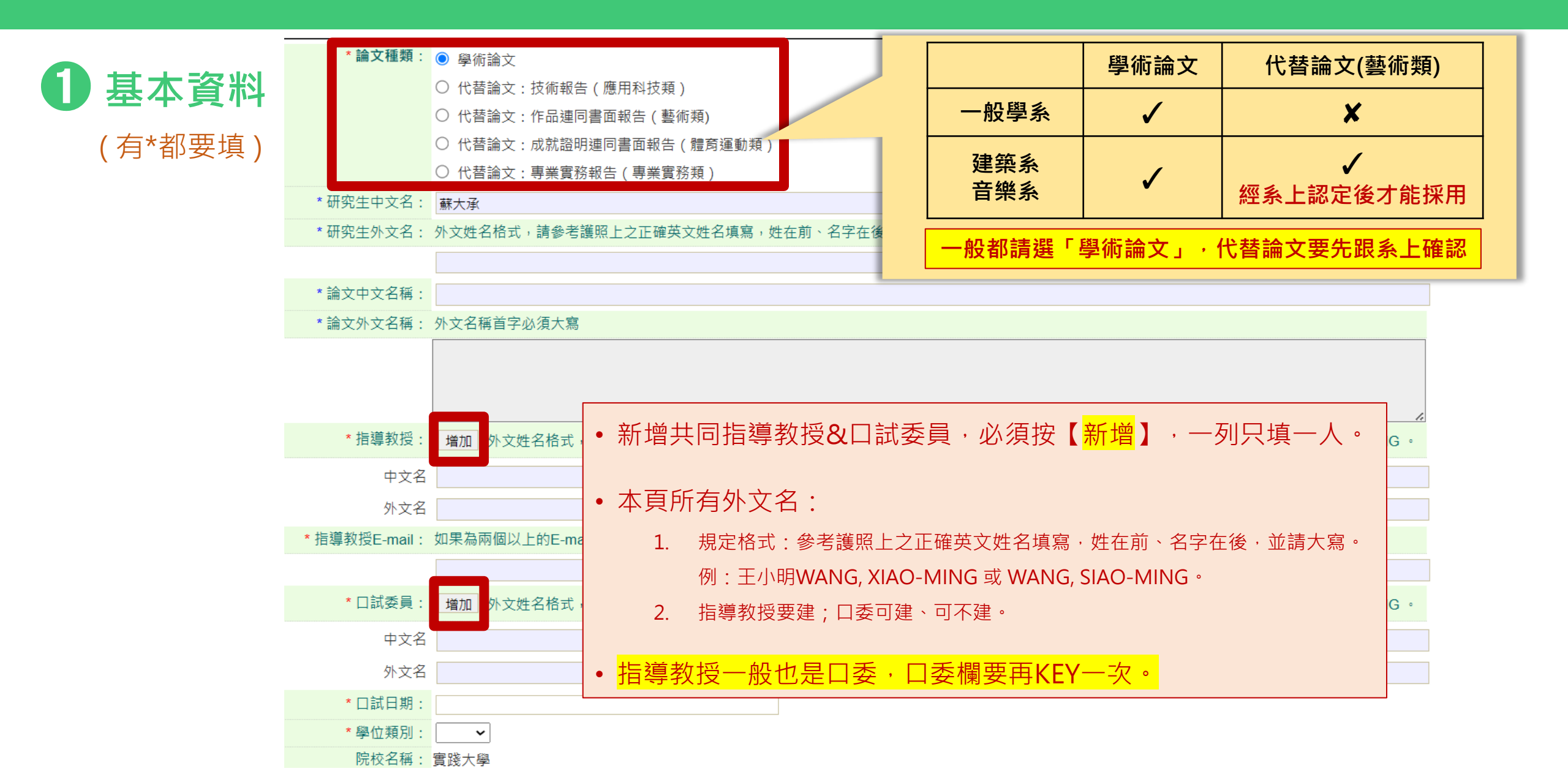

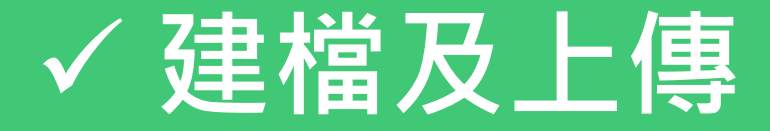

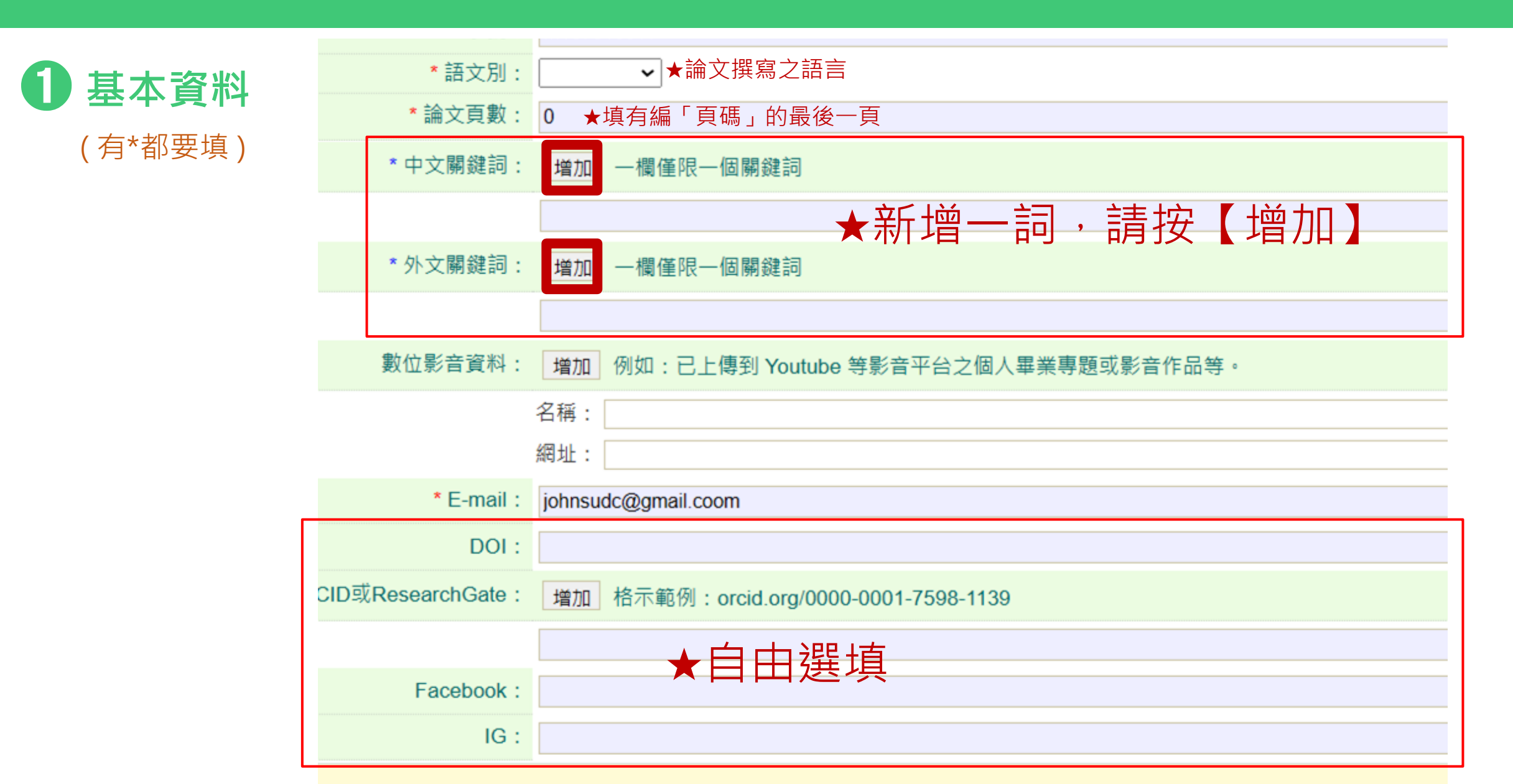

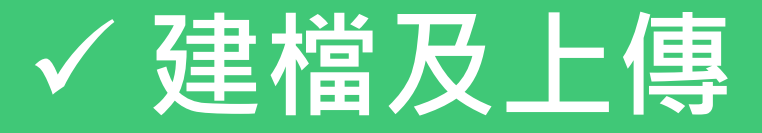

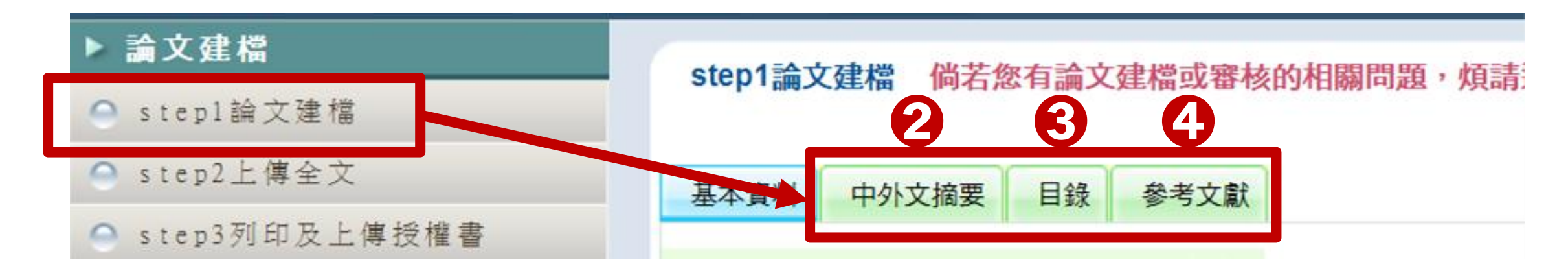

| 2 中外文摘要      | ● 先將文字貼入記事本(.txt), 再貼入系統欄位, 避免複製到多餘格式及字元。<br>● 關鍵字不用放到本欄位。 |
|--------------|------------------------------------------------------------|
| 日錄(含圖目錄、表目錄) | ● 頁碼要放。                                                    |
| 4 參考文獻       | ● 先將文字貼入記事本(.txt), 再貼入系統欄位, 避免複製到多餘格式及字元。                  |

★隨時確保「論文系統資料、論文電子檔、紙本論文」三者 內容完全相同,若有異動,必須同步更新。

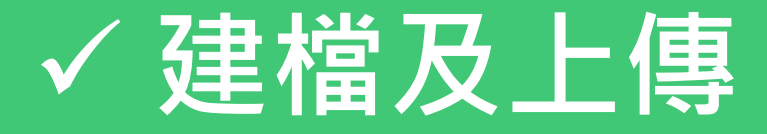

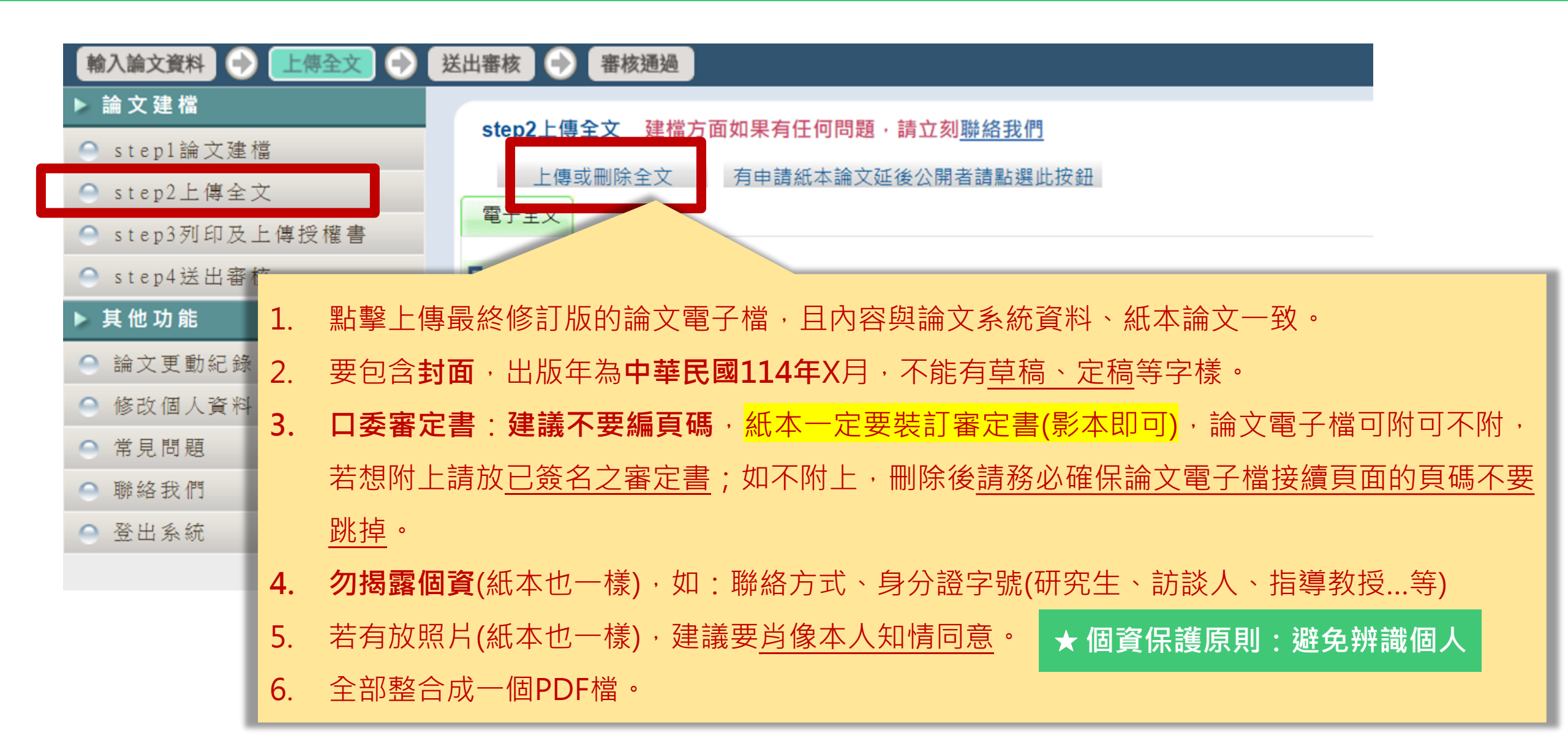

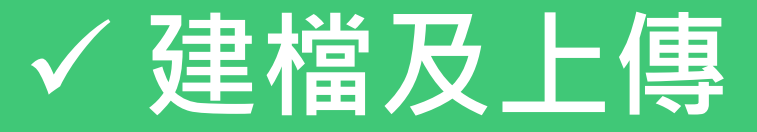

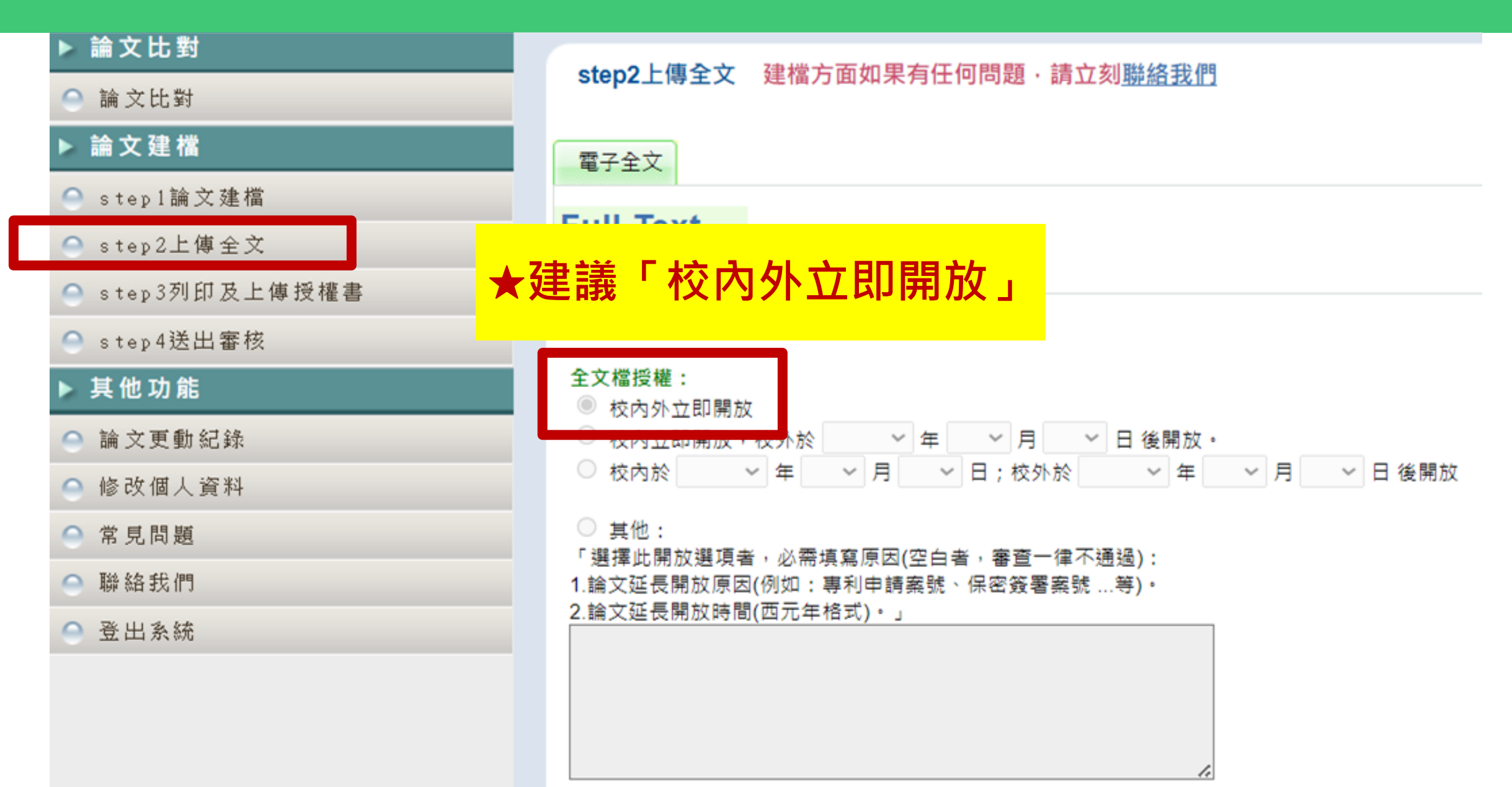

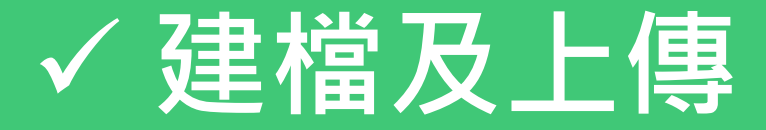

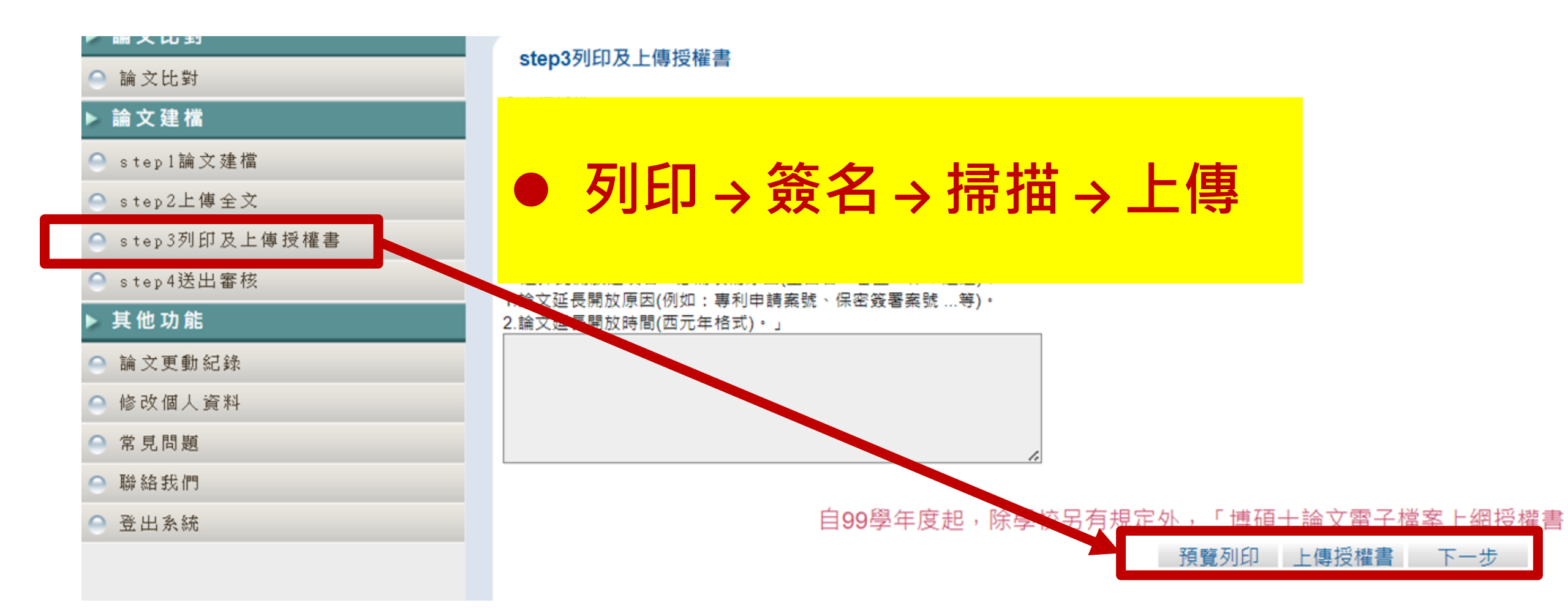

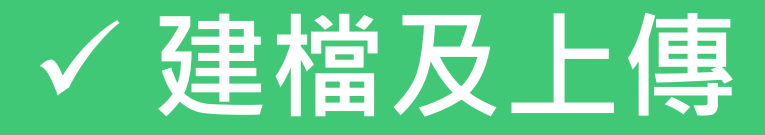

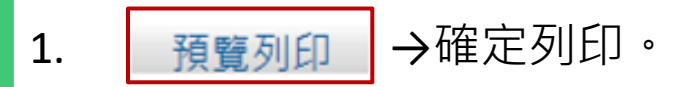

- 2. 印出兩張授權書:
  - 第一頁:<u>實踐大學學位論文授權書</u>
  - 第二頁: 國家圖書館學位論文授權書
  - 一般來說會是剛好兩頁,若不是,請自行調整印表機設定。
- 3. 不要雙面列印。
- 4. 立授權書人:親筆正楷簽名(<mark>勿用電子簽章</mark>)
- 5. 日期:可寫當天。
- 6. 兩張掃描→ 上傳授權書 下一步 。
- 丙張授權書務必妥善保存,在辦離校手續時,要 與紙本論文一起繳交到圖書館。

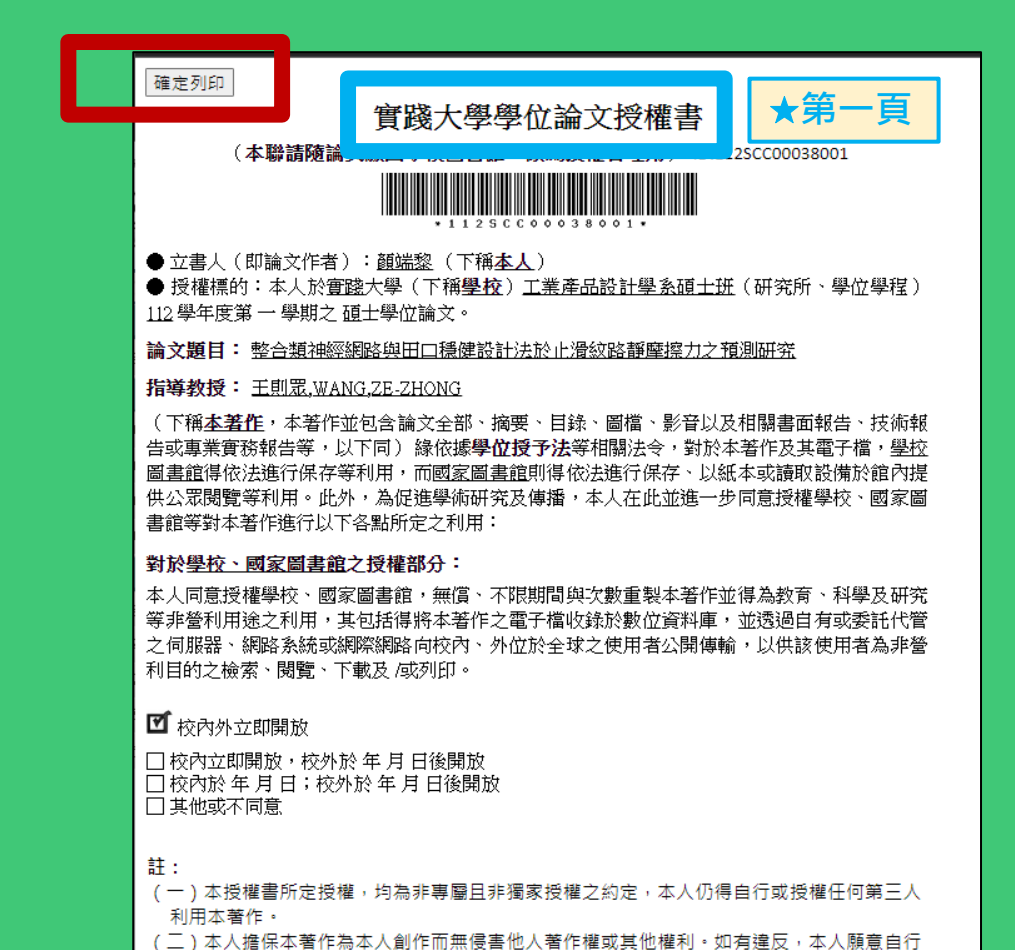

承擔一切法律責任。

承擔一切法律責任。

立授權書人: \_\_\_\_\_\_(正<sup>楷親簽</sup>)日期: \_\_\_\_\_年 \_\_\_\_月 \_\_\_\_日 國家圖書館學位論文授權書 (本聯請隨論文繳回學校圖書館・供國家圖書館做為授權管理用) ID:112SCC00038001

(三) 本授權書授權對象, 應遵守其授權範圍及相關約定。如有違反, 由該違反之行為人自行

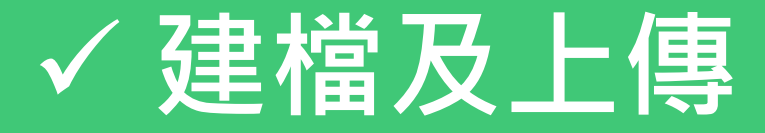

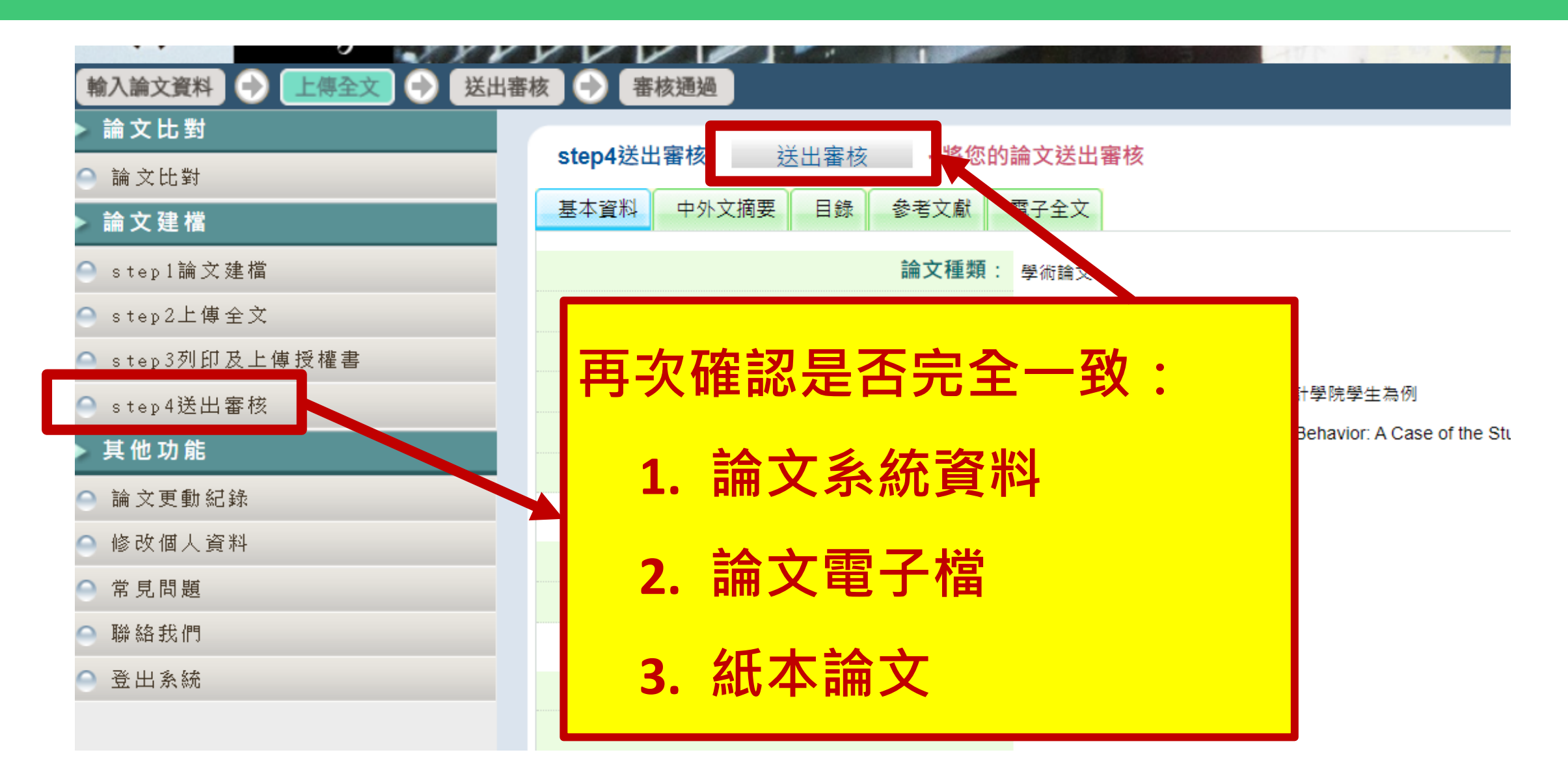

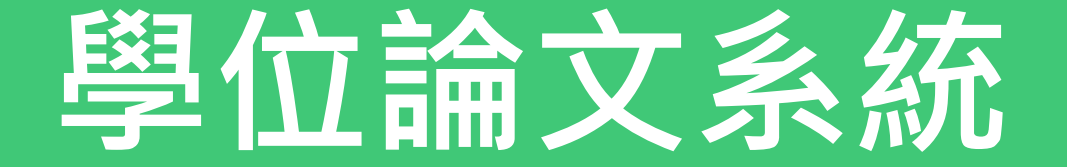

## ✓ 取得帳密

✓ 建檔及上傳

✓ 送出審核

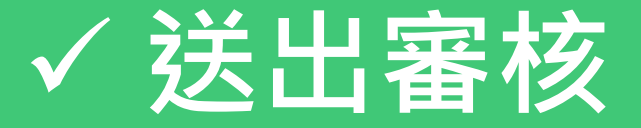

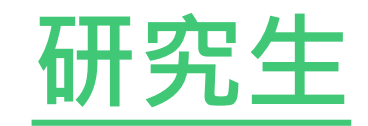

✔紙本論文

✓授權書

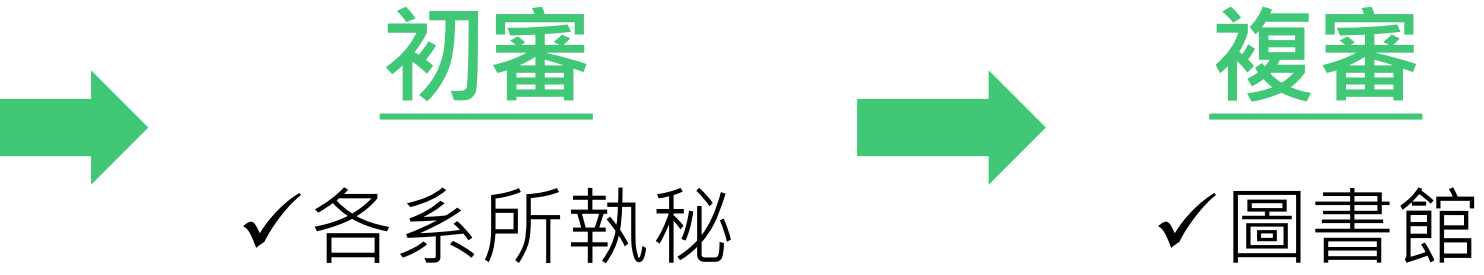

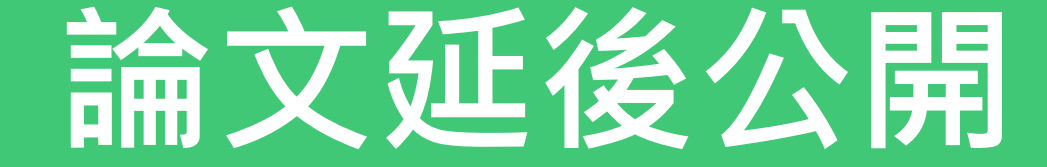

# ✓ 屬特殊情況,非必備程序

## ✓ 如有要申請再看

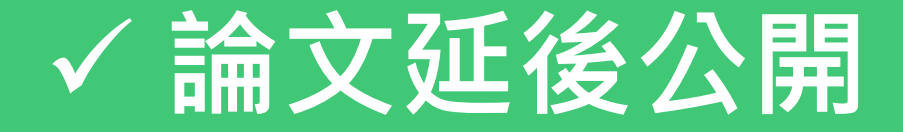

#### 學位授予法第16條、著作權法第15條第2項第3款: 紙本論文一般推定為「立即公開」

- 第 16 條 1 取得博士、碩士學位者,應將其取得學位之論文、書面報告、技術報告或專業實務報告,經由學校以文件、
   錄影帶、錄音帶、光碟或其他方式,連同電子檔送國家圖書館及所屬學校圖書館保存之。
  - 2 國家圖書館保存之博士、碩士論文、書面報告、技術報告或專業實務報告,應提供公眾於館內閱覽紙本,或 透過獨立設備讀取電子資料檔;經依著作權法規定授權,得為重製、透過網路於館內或館外公開傳輸,或其 他涉及著作權之行為。但涉及機密、專利事項或依法不得提供,並經學校認定者,得不予提供或於一定期間 內不為提供。
  - 3 前二項圖書館之保存或提供,對各該博士、碩士論文、書面報告、技術報告或專業實務報告之著作權不生影

響。

| 第 15 條 | 1 | 著作人就其著作享有公開發表之權利。但公務員,依第十一條及第十二條規定為著作人,而著作財產權歸該<br>公務員隸屬之法人享有者,不適用之。 |
|--------|---|----------------------------------------------------------------------|
|        | 2 | 有下列情形之一者,推定著作人同意公開發表其著作:                                             |
|        |   | 一、著作人將其尚未公開發表著作之著作財產權讓與他人或授權他人利用時,因著作財產權之行使或利用而<br>公開發表者。            |
|        |   | 二、著作人將其尚未公開發表之美術著作或攝影著作之著作原件或其重製物讓與他人,受讓人以其著作原件<br>或其重製物公開展示者。       |
|        |   | 三、依學位授予法撰寫之碩士、博士論文,著作人已取得學位者。                                        |

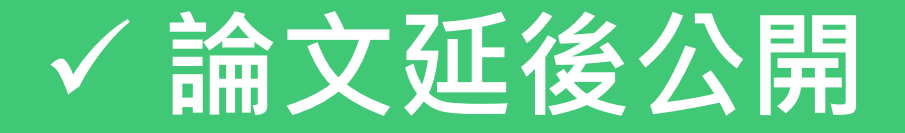

#### ●申請條件必須是論文內容涉及下列三者之一(皆須檢附證明文件):

1. 國家機密:國防部證明

2. 依法不公開:法源依據說明

3. 申請專利:專利案號

● 延後公開:最多五年

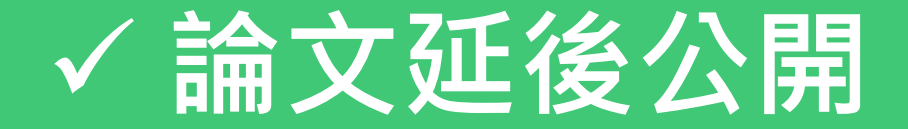

#### 「紙本學位論文延後公開申請書」需留意 下載:學位論文延後公開申請書 實踐大學 學位論文延後公開申請書(範本) Application for Embargo of Thesis/Dissertation (Template) 申请日期:民國\_\_\_\_年\_\_\_月\_\_\_日 Application Date: / (YYYY/MM/DD) 暴震半月 □碩士 Master 民國 年 月 龙名 **季佐無別** Graduation Date Graduate Degree 4 Doctor Name (YYYY/MM) 象所名集 School/Department 前文名集 根據學位授予法第16條: Thesis / Dissertation Title ✓ 事由僅限「國家機密、專利、依法不得提供」, □涉及機密 Contains information pertaining to the secret 建装公司承因 並都需要檢附證明文件 7 可示说 Reason for Filing for patent registration. Registration number: embargo □依法不得提供,請說明: ✔ 無:舊版申請書之「論文投稿」選項 Withheld according to the law. Please specify. □紙本論文延後公開 中抽项目 Jelay public access to the printed copies of my electronic Delay public access to the printed copies of my thesis, but Options hesis, but leave the online bibliographic record open to the leave the online bibliographic record open to the public. ublic 紙本 電子全文 公開日期 民國 月 В 民國\_\_\_\_年\_\_\_月\_\_\_日 年 Delayed Until (YYYY/MM/DD) (YYYY/MM/DD) 指導教授簽名: 申請人簽名: 依實踐大學研究生學位考試辦法規定, Applicant Signature: Advisor Signature: 《學校權責單位》是所有口委簽名及學系核章 學校橫青單位童識: Seal of the Authorization Institute:

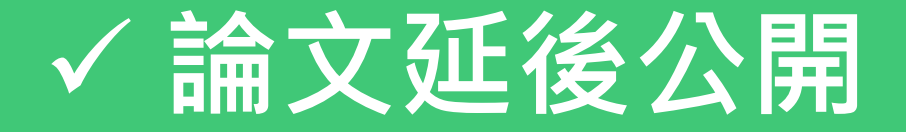

1. 符合申請條件並檢附相關證明文件。

2.「延後公開申請書(影本)」裝釘在每一本紙本論文的書名頁之前。

3. 「延後公開申請書 (正本)」+「相關證明文件」送存國家圖書館。(學校圖書

館代寄)。

4. 申請書的電子檔及相關證明文件上傳到學位論文系統。

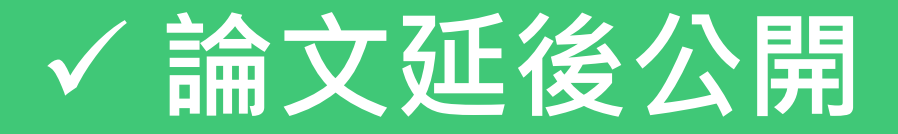

#### 上傳全文時,一併上傳「延後公開申請書」及「相關證明文件」

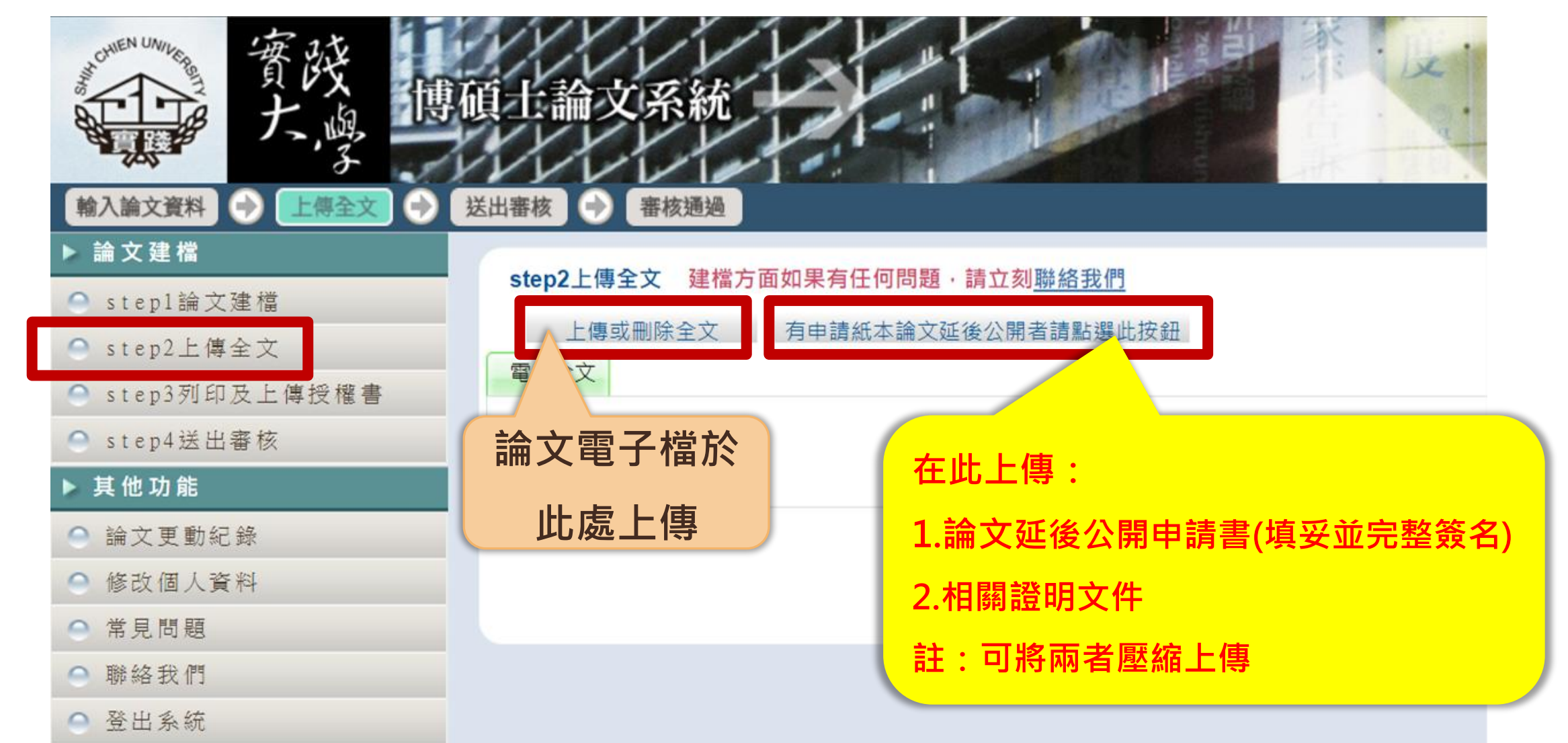

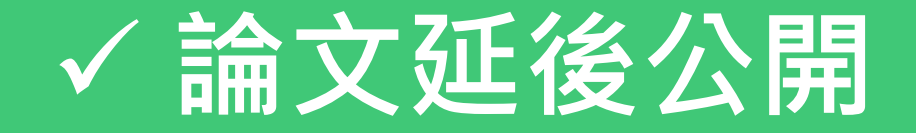

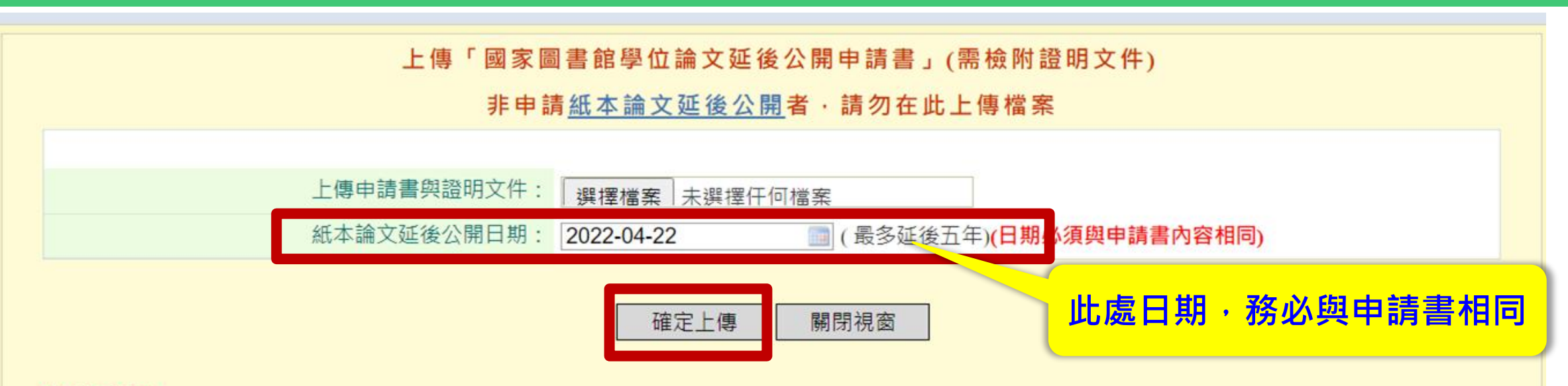

#### 注意事項:

- 一、延後公開申請書經學校蓋章同意後,正本請夾在紙本論文中送交學校,副本請務必於本網頁上傳,以供學校審核。
- 二、依教育部107年12月5日臺教高(二)字第1070210758號函說明,學位論文應以公開為原則,但涉及國家機密、申請專利或法 律另有規定等特殊情形,並經學校認定後,才可申請延後公開,申請者並應檢附相關證明文件,以備審查。

#### 上傳延後公開申請書操作說明:

- 一、延後公開申請書掃瞄成PDF檔或拍照後,併同證明文件壓縮為zip檔,點選上方"選擇檔案"按鈕,完成檔案上傳。
- 二、設定紙本論文延後公開日期,日期務必與申請書內容相同。
- 三、點選上方"確定上傳"按鈕,完成上傳程序。
- 四、若欲刪除檔案,可點選上方"刪除「國家圖書館學位論文延後公開申請書」"按鈕

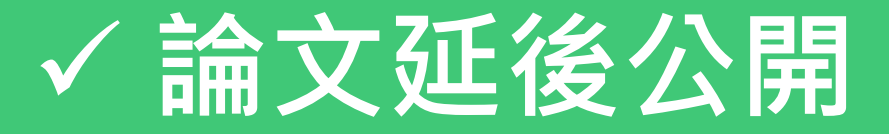

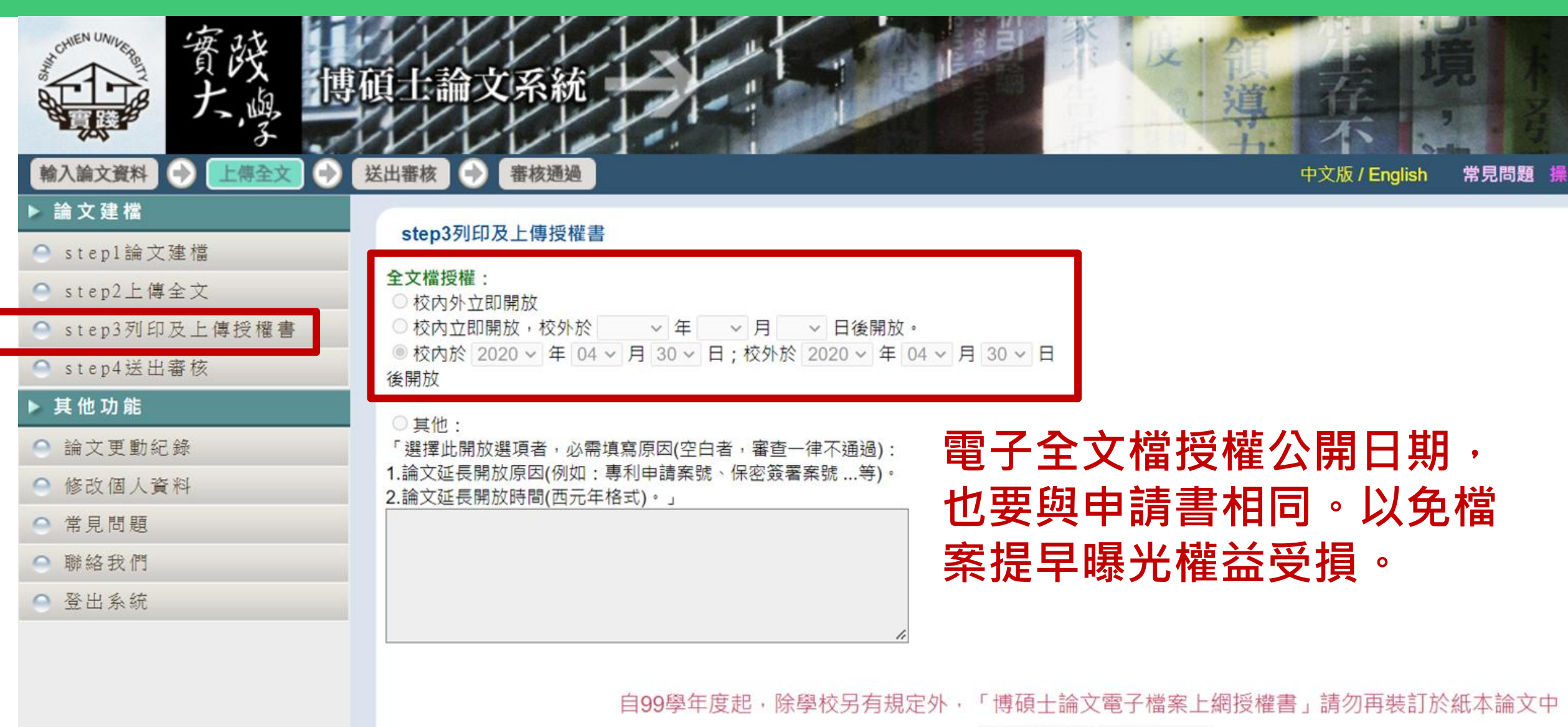

| 上傳授權書 | 下一步 |
|-------|-----|
|-------|-----|

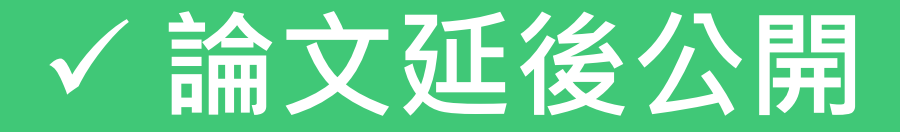

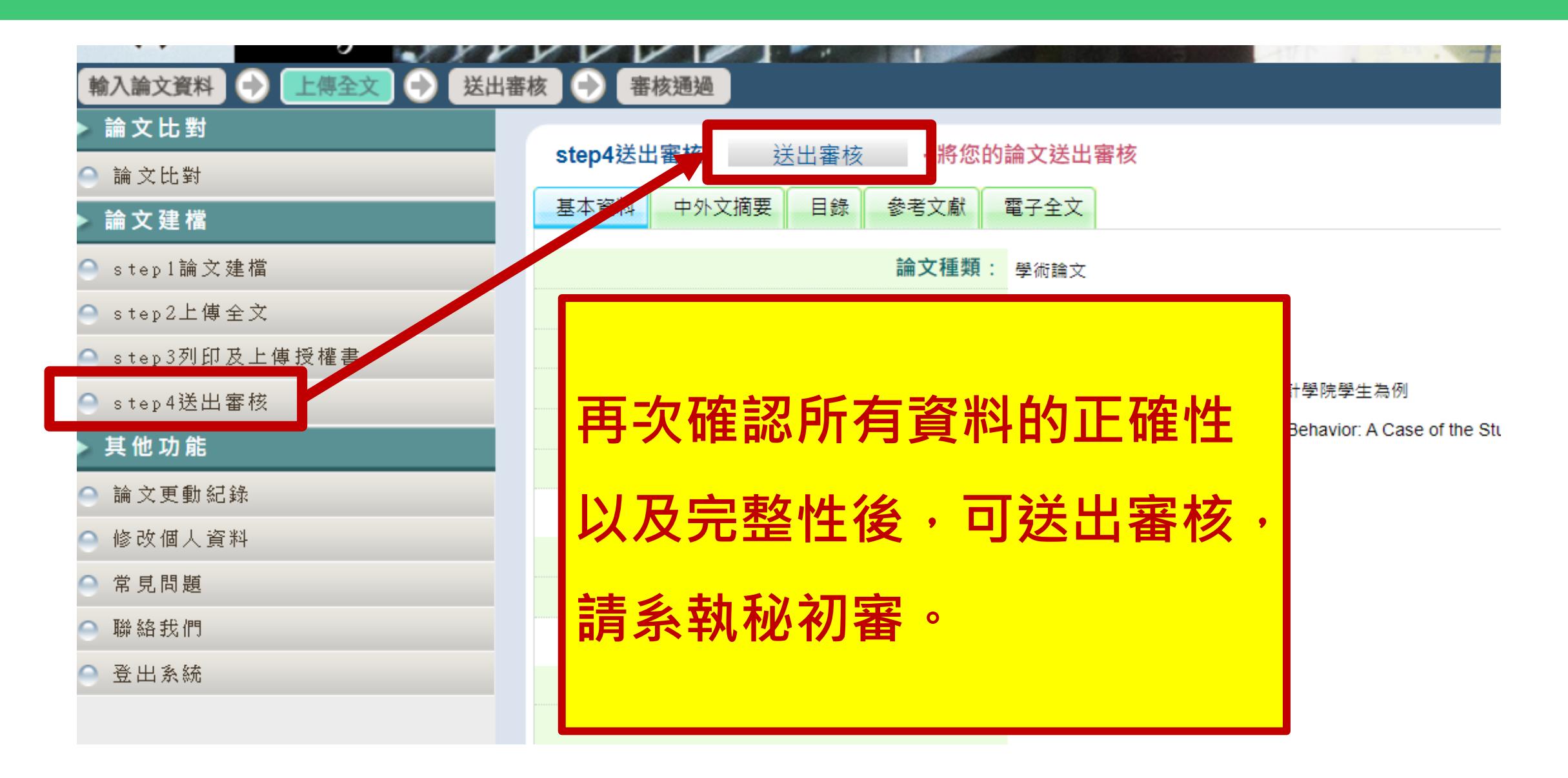

墨 提 西星

越接近截止日,等候審核時間越長
 (退件率提升),請自行掌握時間。

到館前請先留意開館時間,

另因老師需輪值圖書館櫃台,以下時段會持續收 件,但無法立刻審核:

✓ 11:30 ~ 12:00 → 館務早班總結交接

✓ 12:00 ~ 13:00 → 午休

✓ 13:00 ~ 13:30 → 館務午班總結交接

✔ 閉館前30分鐘 → 支援閉館整理工作

# 預祝 畢業 順利

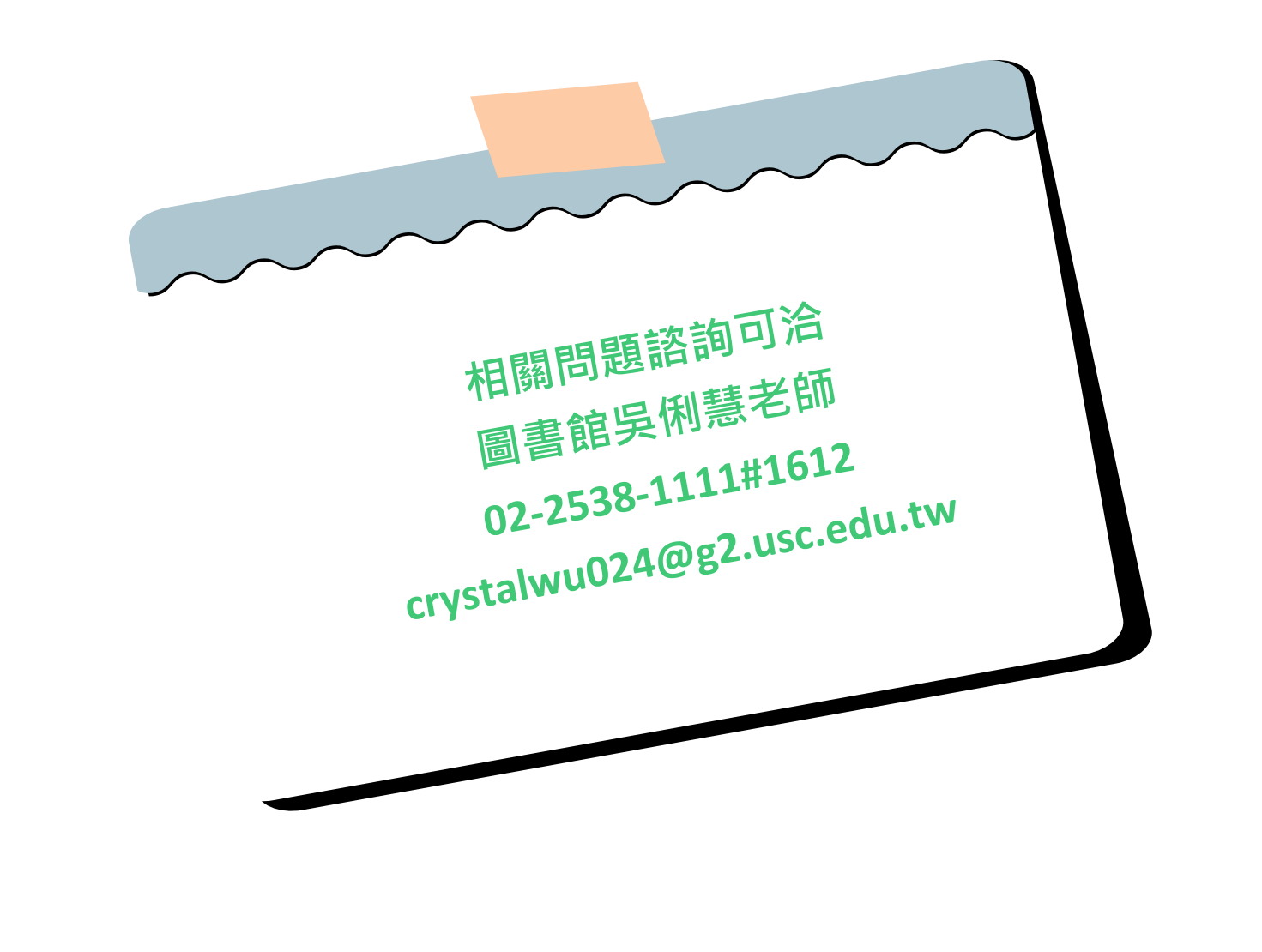